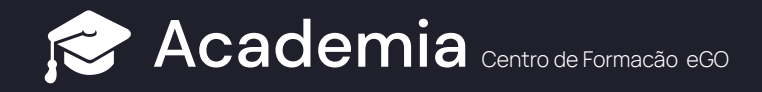

## Como enviar a ficha de visita para Assinatura Digital?

Os seus clientes podem assinar a ficha de visita em formato digital de uma forma simplificada e sem necessidade de contacto físico.

Para isso deverá realizar os seguintes passos:

1 Na Ficha de Visita, na seção "Assinaturas", clique em "Assinatura Digital/ Certificada"

| Assinaturas                                            |                         |                        |                  |
|--------------------------------------------------------|-------------------------|------------------------|------------------|
| Potencial cliente                                      | Proprietário            | Responsável            |                  |
| Ana Santos                                             | Fabio Silva             | Ana Santos             |                  |
| POR ASSINAR                                            | Adicionar Assinatura    | Ø Adicionar Assinatura |                  |
| Ø Adicionar Assinatura                                 |                         |                        |                  |
| Assinatura Certificada                                 |                         |                        |                  |
| 🖶 Imprimir ficha de visita 🛛 🖶 Imprimir registo de vis | sita 🖂 Enviar por email |                        |                  |
| Concluir avaliação da visita Anular visita             |                         |                        | Cancelar Guardar |

2 Indique para que **email e/ ou número de telemóvel** pretende enviar a ficha.

| Assinatura Certificada | de potencial cliente                                                                                                    |                                         | × |
|------------------------|----------------------------------------------------------------------------------------------------|-----------------------------------------|---|
| EMAIL                  |                                                                                                    |                                         |   |
| 1 of 2 Q               |                                                                                                    | - + Q e   X                             | Î |
| References             | Responsivel da visita<br>Ann. Sontos                                                                                               | Ficha de visita<br>29 abril 2021, 00:00 | l |
| Dados do imóvel        | Ania Santos<br>Apartamento T4<br>Rua Alonso Sanches 120<br>Costa da Guía (Cascais), Cascais e Estoril<br>38'41'53.3 N 09'25'18.2 W | REF_VEN_1000                            |   |

3 Vai ser enviado um email e/ou SMS com link a solicitar a assinatura do potencial comprador.

Assunto Tem um pedido de assinatura pendente

Para

Estimado/a Ana Santos,

Ana Santos da agência Lisboa1.1 - Silver Coast Real Estate solicitou a assinatura de um documento referente à ficha de visita ao imóvel Moradia.

Ao receber este documento está a aceitar o seu conteúdo no âmbito do serviço de certificação de assinaturas.

## Assinar documento

Após a submissão da assinatura, o documento assinado será gerado e enviado para a agência e para o seu endereço de email.

Agradecemos a sua colaboração.

Cumprimentos,

Ao clicar no link, o cliente é remetido para uma nova página onde pode consultar a ficha de visita e optar entre assinar a mesma ou recusar assinatura. Se recusar, aparece uma caixa de texto a solicitar que indique o motivo da recusa (esta informação fica registada na oportunidade de venda).

| Ana Santos da agência Lisboa<br>Após a submissão da assina | a1.1 - Silver Coast Real Est<br>ficha de visita ao imóvel Ap<br>atura, o documento assinad<br>endereço d | ate solicitou a assinatura de<br>partamento T4, Cascais.<br>o será gerado e enviado par<br>de email. | um documento referente á<br>a a agência e para o seu | à |
|------------------------------------------------------------|----------------------------------------------------------------------------------------------------|----------------------------------------------------------------------------------------------------|------------------------------------------------------|---|
|                                                            | Assinar documento                                                                                        | Recusar assinatura                                                                                   |                                                      |   |
| Riteriora<br>REF_FV_856<br>Dados do imóvel                 | Responsável da visita<br>Ana Santos                                                                      | Opertundeds<br>REF_VEN_1080                                                                          | Ficha de visita<br>29 abril 2021, 00:00              |   |

5 Ao clicar em "Assinar Documento", é aberta uma nova caixa para a assinatura.

| Adicionar Assinatura |                         | × |
|----------------------|-------------------------|---|
| Å.                   |                         |   |
| V                    |                         |   |
|                      | Cancelar Limpar Guardar |   |

6 Ao guardar, aparece a indicação de que assinatura foi submetida com sucesso e que o cliente irá receber uma cópia do documento assinado no endereço de email.

 Entretanto, na oportunidade de venda a ficha de visita já vai aparecer com a indicação "CERTIFICADA". Terá um PDF seguro, com a indicação da Data e Hora da assinatura, Email, IP, georreferenciação e Telefone do cliente no momento da assinatura. (Na imagem abaixo ocultámos alguns dados).

| 0.0.1                                                                                                    | seally a sealer following the last of a sealer search and a sea discrete sealer of a sealer of the search and the search and t |                                                                                                    |
|----------------------------------------------------------------------------------------------------|----------------------------------------------------------------------------------------------------|----------------------------------------------------------------------------------------------------|
| O Potencial Comprador reconhece qu<br>Estate e o proprietário pelo que se co<br>apresente o mesmo a terceiros que te<br>contrato de mediação imobiliária celei<br>comprador e também a terceiro apres<br>Proprietário e o Potencial Comprador<br>- Silver Coast Real Estate pelos preju | realizou esta visita no âmbito de um contrato de mediação ir<br>promete a comunicar à Lisboa1.1 - Silver Coast Real Estate<br>ham interesse na sua aquisição. O Proprietário reconhece qu<br>ado com a Lisboa1.1 - Silver Coast Real Estate serão efetiva<br>tado pelo potencial comprador, independentemente da data<br>conhecem que o incumprimento das obrigações ora assumir<br>os causados nos termos gerais da responsabilidade civil regu                                                                                                    | nominata entre a Lisboa1.1 - sinver Coast reear<br>caso venha a adquirir o imóvel ou caso<br>le as obrigações que assumiu através do<br>s caso venha a vender o imóvel ao potencial<br>em que a venda seja concretizada. O<br>Jas implicará o dever de indemnizar a Lisboa1<br>Jada nos artigos 483.º e seguintes do Código |
| Civil.                                                                                                    |                                                                                                    |                                                                                                    |
| Declaro que li, compreendi e aceito o                                                                                                    | Fermos e Condições e a Política de Privacidade.                                                                                                    |                                                                                                    |
| Declaro que li, compreendi e aceito o:                                                                                                    | Fermos e Condições e a Política de Privacidade.                                                                                                    |                                                                                                    |
| Declaro que li, compreendi e acelto o:                                                                                                    | Fermos e Condições e a Política de Privacidade.                                                                                                    | A Mediadora                                                                                                    |

NOTA. Pode esconder a informação relativa ao proprietário selccionando a opção "Ocultar dados".

## SAIBA MAIS EM https://academia.egorealestate.com

i suporte@janeladigital.com